## Thunder Bay Regional Health Sciences Centre Background in Webex

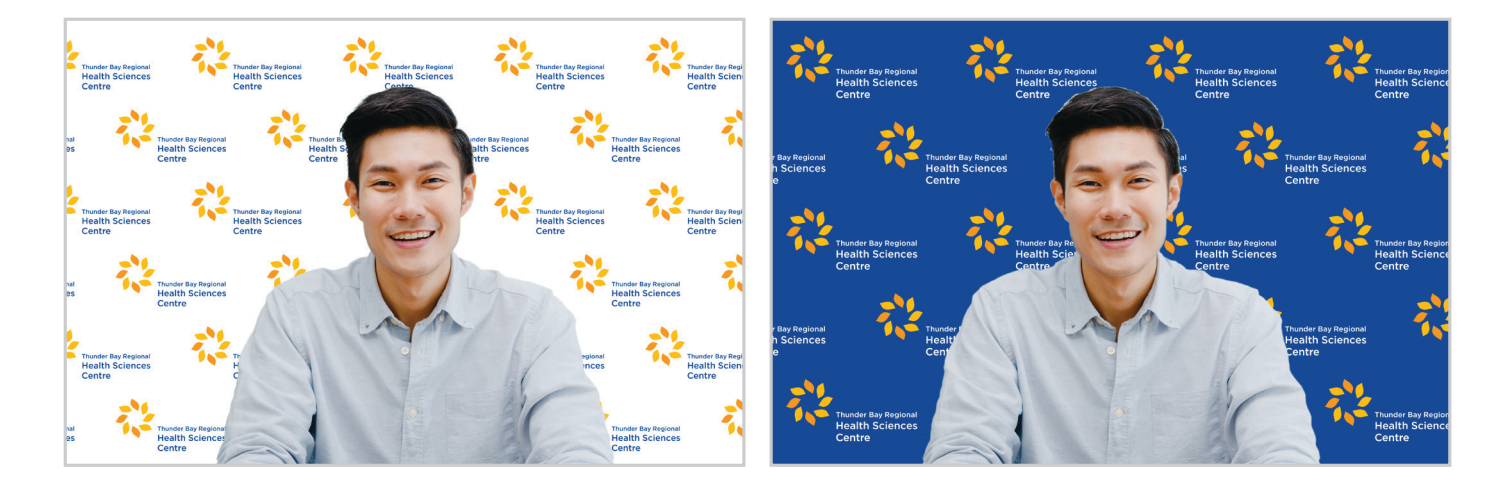

## **Changing Your Virtual Background in Webex**

Download the TBRHSC logo background templates from the <u>Communications and Engagement</u> page on the intranet.

Once you are in your Webex meeting, Select "Change Virtual Click the "+" select "Audio & Video" from the tool Background" from the button to add a bar at the top of the screen. drop down menu. new background. Hide Menu Bar \land 🕨 Webex Meeting Info File Edit Share View Audio & Video Participant Meeting Help

Select the TBRHSC logo background template from where you saved it and click "**Open**".

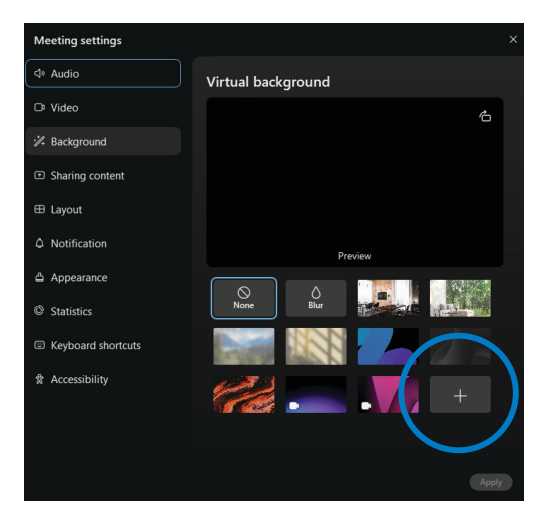

The background you just uploaded will be highlighted. Click "**Apply**" to change your virtual background.

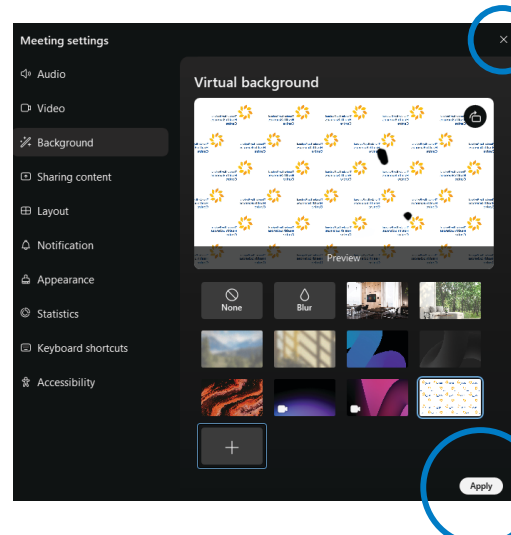

Click the "**x**" in the top right hand corner to exit the screen.

Please note:

the words on the background will look reverse to you but are the correct orientation to other meeting attendees.